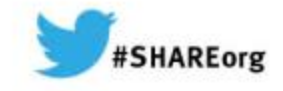

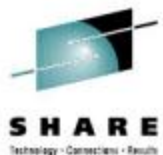

# Session 14867 <u>Creating</u>, Renewing, and Testing x.509 Digital Certificates with RACF

#### Intro to Hands-on "Create Certificate" Lab (Part 1)

Gwendolyn J. Dente (gdente@us.ibm.com) IBM Advanced Technical Sales Support

Linda Harrison (Iharriso@us.ibm.com) IBM Advanced Technical Sales Support

Tuesday, March 11, 2014: 11:00 AM-12:00 PM Session Number 14867 Platinum Ballroom Salon 7 (Anaheim Marriott Hotel)

Part 1: Create Certificates

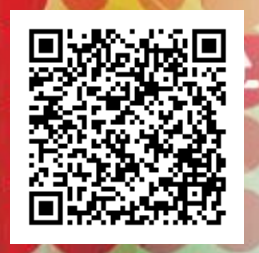

In this 1<sup>st</sup> Document:

•Read Descriptions of 2 required Scenarios (pp. 3-7).
•Find your team's IPv4 interfaces and addresses (pp. 11-22).

In the 2<sup>nd</sup> Lab Handout:

Lab starts on page 9.

Copyright (c) 2014 by SHARE Inc. C (i) (S) (i) Creativecommons.org/licenses/by-nc-sa/3.0/

## Abstract

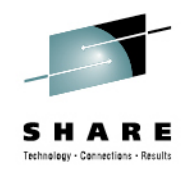

- Many security mandates require that certain types of data, including passwords, be kept confidential.
- In this lab attendees will generate with RACF x.509 digital certificates and test them for an AT-TLS implementation of FTP that has already been configured for them.
- LAB DIFFICULTY: INTERMEDIATE
- PREREQUISITES:
  - MVS ISPF experience
  - Understanding of x.509 certificate processing during SSL/TLS/AT-TLS connections. That is:
    - Difference between Certificate Authority Certificate and Personal Server or Client Certificates
    - Server Authentication with SSL/TLS/AT-TLS
- <u>NOTE:</u>
  - This Certificate Generation lab accommodates up to 12 teams simultaneously. (Teams = 1 to 2 people)
    - 6 teams work on TCPIPT stacks with the FTPTX server;
    - another 6 teams work on TCPIPG stacks with the FTPGX server.

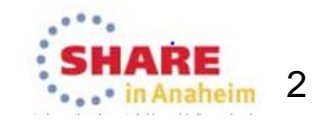

### Student MVS*n* Tests with MVS1; 2 Student TCP/IP Stacks (TCPIPT,TCPIPG)

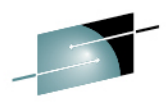

#### MVS1 MVSn = Student MVS Systems (MVS2-MVS7) **z/VM HOST MACHINE** 192.168.20.81 192.168.20.82 192.168.20.83 192.168.20.84 192.168.20.85 192.168.20.86 192.168.20.87 MVS1 MVS3 MVS4 MVS5 MVS6 MVS7 MVS2 TCPIP1 TCPIP1 TCPIP1 TCPIP1 TCPIP1 TCPIP1 TCPIP1 **TCPIPT TCPIPT TCPIPT TCPIPT TCPIPT TCPIPT TCPIPT TCPIPG TCPIPG TCPIPG TCPIPG TCPIPG TCPIPG TCPIPG** 2 Analyze and test **TCPIPT or TCPIPG** LEGEND: 8n = 81 - 87 to access **TCPIP1** = 91 - 97 to access TCPIPT telnet 192.168.20.8n 10n = 101 - 107 to access **TCPIPG** on TCPIP1

- LEGEND:
- "n" represents MVS suffix (1-7)
- Example: MVSn = MVS1-7

Example: 8*n* = 81-87

#### NOTE:

This Certificate Generation lab accommodates up to 6 teams of 1-3 members simultaneously.

USERn01 works on the TCPIPT Stack and the FTPTX server on PORT 2021 (User101 – User701)

USERn02 works on the TCPIPG Stack and the FTPGX server on PORT 2021 (User102 – User702)

> SHARE in Anaheim 3

- Telnet into Maintenance Stack (TCPIP1) at the MVSn Guest Machine.
   A. Initialize and Test your TCPIPT or TCPIPG stack with the instructor profile.
   B. Edit TCP/IP configurations for Test Stack (TCPIPT or TCPIPG) with ISPF editor under TSO
- 2. Initialize and Test your TCPIPT or TCPIPG with your new profile.
- 3. You will test your connections against the Instructor MVS: MVS1. Complete your session evaluation online at: SHARE.org/Anaheim-Eval

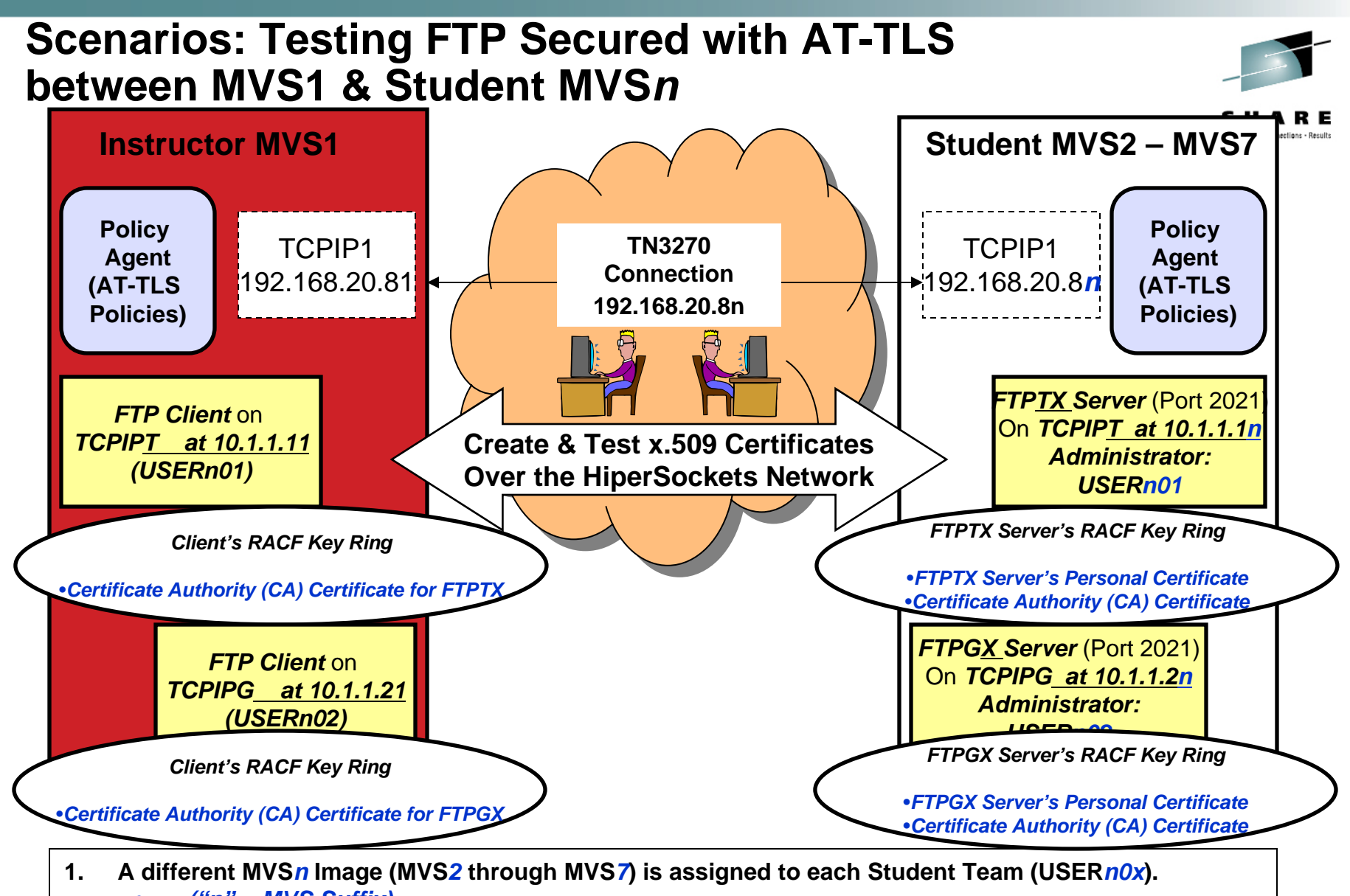

("n" = MVS Suffix)
 Each Student Team creates the x.509 certif

Co

2. Each Student Team creates the x.509 certificates and Key Rings to secure the userids, passwords, and traffic between an FTP client at MVS1 and the FTP Server ("FTPTX" or "FTPGX") on the team's assigned MVS*n*.

m

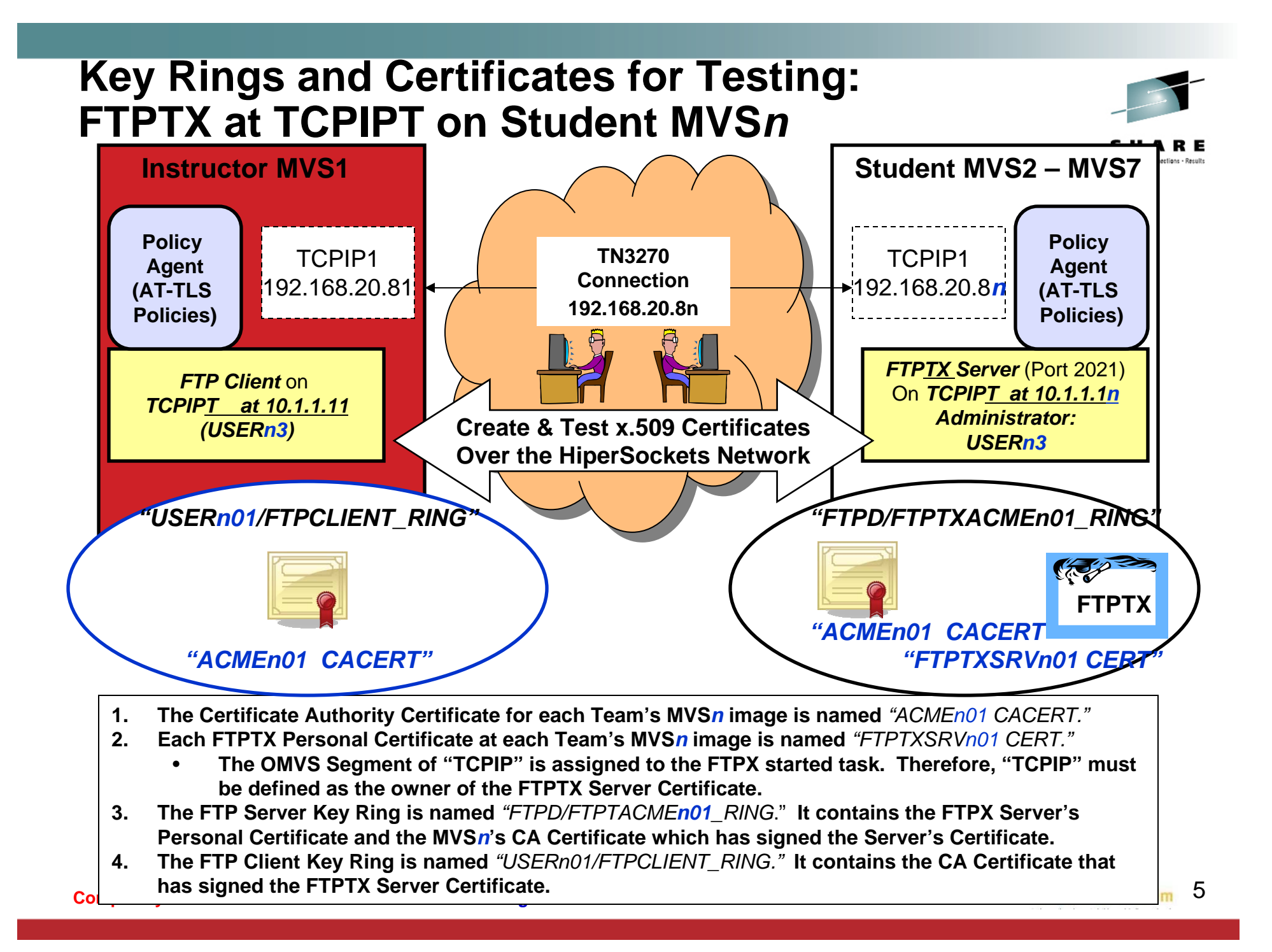

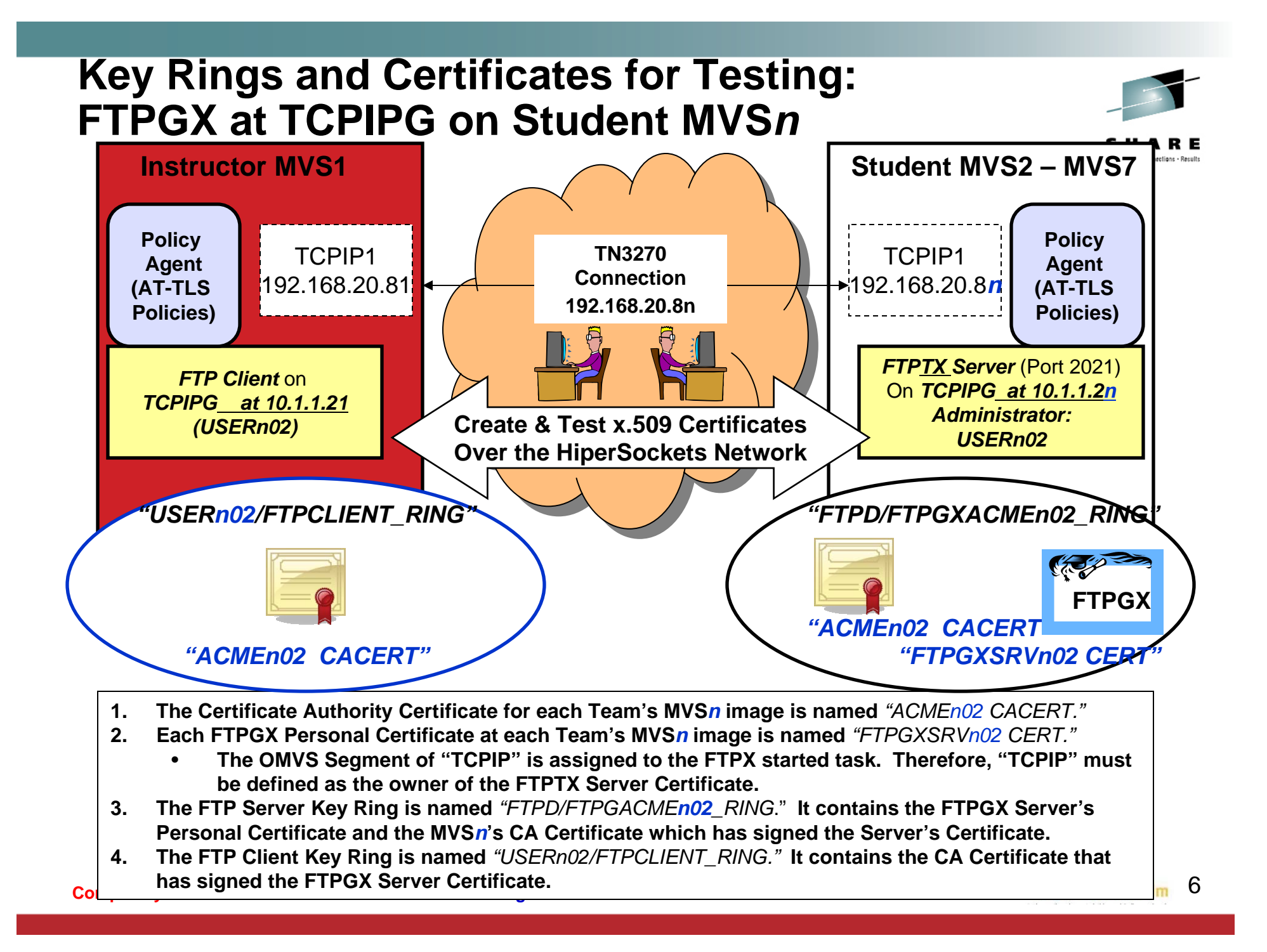

# Assignment of Student IDs to TCPIPT and TCPIPG in MVS*n*

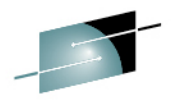

|                       | TEAMn01 / USERn01   |  |               |  |  |
|-----------------------|---------------------|--|---------------|--|--|
| TCPIP 7 Stack         |                     |  |               |  |  |
| <u>Prim</u>           | <u>nary Userid</u>  |  | Telnet into:  |  |  |
| MVS                   | <b>51</b> : USER101 |  | 192.168.20.81 |  |  |
| MVS                   | <b>52</b> : USER201 |  | 192.168.20.82 |  |  |
| MVS                   | <b>33</b> : USER301 |  | 192.168.20.83 |  |  |
| <b>MVS4</b> : USER401 |                     |  | 192.168.20.84 |  |  |
| <b>MVS5</b> : USER501 |                     |  | 192.168.20.85 |  |  |
| MVS                   | <b>56</b> : USER601 |  | 192.168.20.86 |  |  |
| MVS                   | <b>57</b> : USER701 |  | 192.168.20.87 |  |  |

|                | TEAMn02 / USERn02   |  |                     |  |
|----------------|---------------------|--|---------------------|--|
| TCPIPG Stack   |                     |  |                     |  |
| Primary Userid |                     |  | <u>Telnet into:</u> |  |
| MVS            | <b>51</b> : USER102 |  | 192.168.20.81       |  |
| MVS            | <b>52</b> : USER202 |  | 192.168.20.82       |  |
| MVS            | <b>53</b> : USER302 |  | 192.168.20.83       |  |
| MVS            | <b>54</b> : USER402 |  | 192.168.20.84       |  |
| MVS            | <b>S5</b> : USER502 |  | 192.168.20.85       |  |
| MVS            | <b>56</b> : USER602 |  | 192.168.20.86       |  |
| MVS            | <b>S7</b> : USER702 |  | 192.168.20.87       |  |

• "n" = Suffix of MVS Image

•Password: gbguser

•z/OS hlq: USER.CS.xxx

•UNIX Subdirectory: /u/usern0x ("n0x" is suffix of userid)

SHARE in Anaheim 7

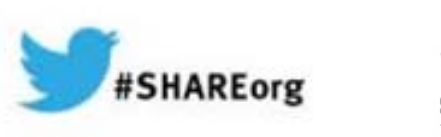

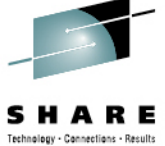

# APPENDIX A: Addresses for MVS1 – MVS7 in TCPIPT and TCPIPG

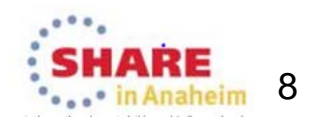

### MVS1 Addresses and (Sub)Networks -Instructor MVS - TCPIPT

<u>At Control or Maintenance TCPIP1:</u>

• Telnet Address is 192.168.20.81

- At Customizable TCPIPT:
  - Static VIPAs:
    - VLINK2
    - VLINK1

172.16.20.111 / 24 192.168.20.111 / 24

- 1000Base-T OSA Interface:
   GIG1F/LGIG1F

   (aka OSDGIG1F)
   192.168.20.91 / 24
  - Dynamic XCF Interfaces (incl. Dynamic HiperSocket):
    - EZASAMEMVS
       IQDIOLNK0101010n
       10.1.1.11/24
- Predefined HiperSocket:
   HSDELNK 172.16.20.11 / 24
- Loopback:
   LOOPBACK 127.0.0.1 / 24
- Default Gateway: 192.168.20.1 / 24

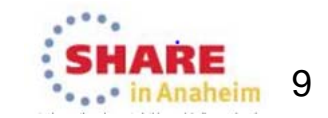

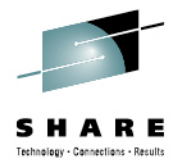

### MVS1 Addresses and (Sub)Networks -Instructor MVS - TCPIPG

- <u>At Control or Maintenance TCPIP1:</u>
  - Telnet Address is 192.168.20.82
- At Customizable TCPIPG:
  - Static VIPAs:
    - VLINK2VLINK1

172.16.20.121/24 192.168.20.121/24

1000Base-T OSA Interface:
 GIG1F/LGIG1F

 (aka OSDGIG1F)

192.168.20.101/24

172.16.20.21/24

- Dynamic XCF Interfaces (incl. Dynamic HiperSocket):
  - EZASAMEMVS
     IQDIOLNK0101010n
     10.1.1.21 / 24
     10.1.1.21 / 24
- Predefined HiperSocket:
   HSDELNK
- Loopback:
  - LOOPBACK 127.0.0.1/24
- Default Gateway: 192.168.20.1 / 24

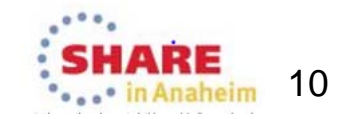

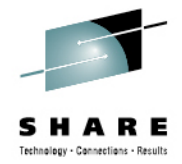

## Student MVS2 Addresses and (Sub)Networks - TCPIPT

<u>At Control or Maintenance TCPIP1:</u>

• Telnet Address is 192.168.20.82

- <u>At Customizable TCPIPT:</u>
  - Static VIPAs:
    - VLINK2
    - VLINK1
  - 1000Base-T OSA Interface:
     GIG1F/LGIG1F

     (aka OSDGIG1F)

192.168.20.92 / 24

172.16.20.112 / 24

192.168.20.112 / 24

- Dynamic XCF Interfaces (incl. Dynamic HiperSocket):
  - EZASAMEMVS
     IQDIOLNK0101010n
     10.1.1.12/24
     10.1.1.12/24
- Predefined HiperSocket:
   HSDELNK 172.16.20.12 / 24
- Loopback:
   LOOPBACK 127.0.0.1 / 24
- Default Gateway: 192.168.20.1 / 24

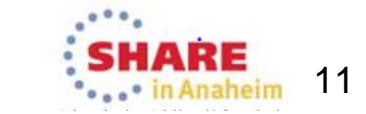

Complete your session evaluation online at: SHARE.org/Anaheim-Eval

•Student USERID = USER201 •TSO Password = gbguser •UNIX Subdirectory = /u/user201 •Telnet to 192.168.20.82

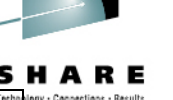

#### Student MVS2 Addresses and (Sub)Networks – TCPIPG

<u>At Control or Maintenance TCPIP1:</u>

• Telnet Address is 192.168.20.82

| <ul> <li>Student USERID</li> </ul> | = USER202 |  |  |
|------------------------------------|-----------|--|--|
| <ul> <li>TSO Password</li> </ul>   | = gbguser |  |  |
| •UNIX Subdirectory = /u/user202    |           |  |  |
| •Telnet to 192 168 20 82           |           |  |  |

- <u>At Customizable TCPIPG:</u>
  - Static VIPAs:
    - VLINK2VLINK1

172.16.20.122 / 24 192.168.20.122 / 24

172.16.20.22 / 24

- 1000Base-T OSA Interface:
   GIG1F/LGIG1F

   (aka OSDGIG1F)
   192.168.20.102 / 24
- Dynamic XCF Interfaces (incl. Dynamic HiperSocket):
  - EZASAMEMVS10.1.1.22 / 24IQDIOLNK0101010n10.1.1.22 / 24
- Predefined HiperSocket:
   HSDELNK
- Loopback:
  LOOPBACK 127.0.0.1/24
- Default Gateway: 192.168.20.1 / 24

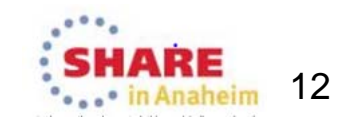

logy - Connections - Result

## Student MVS3 Addresses and (Sub)Networks – TCPIPT

- <u>At Control or Maintenance TCPIP1:</u>
  - Telnet Address is 192.168.20.83

•Student USERID = USER301 •TSO Password = gbguser •UNIX Subdirectory = /u/user301 •Telnet to 192.168.20.83

• At Customizable TCPIPT:

•

- Static VIPAs:
  - VLINK2
  - VLINK1
  - 1000Base-T OSA Interface: • GIG1F/LGIG1F
  - GIG1F/LGIG1F (aka OSDGIG1F)

192.168.20.93/24

172.16.20.113/24

192.168.20.113/24

- Dynamic XCF Interfaces (incl. Dynamic HiperSocket):
  - EZASAMEMVS
     IQDIOLNK0101010n
     10.1.1.13/24
     10.1.1.13/24
- Predefined HiperSocket:
   HSDELNK 172.16.20.13/24
- Loopback:
   LOOPBACK 127.0.0.1 / 24
- Default Gateway: 192.168.20.1 / 24

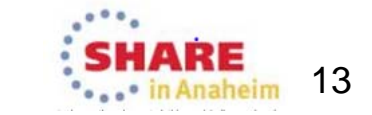

Complete your session evaluation online at: SHARE.org/Anaheim-Eval

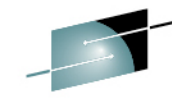

lanv - Cannections - Recul

### Student MVS3 Addresses and (Sub)Networks – TCPIPG

- <u>At Control or Maintenance TCPIP1:</u>
  - Telnet Address is 192.168.20.83

•Student USERID = USER302 •TSO Password = gbguser •UNIX Subdirectory = /u/user302 •Telnet to 192.168.20.83

<u>At Customizable TCPIPG:</u>

| • | Static VIPAs:<br>• VLINK2<br>• VLINK1                                                                           | 172.16.20.123 / 24<br>192.168.20.123 / 24                        |
|---|----------------------------------------------------------------------------------------------------|------------------------------------------------------------------|
| • | <ul> <li>1000Base-T OSA Interface:</li> <li>GIG1F/LGIG1F         <ul> <li>(aka OSDGIG1F)</li> </ul> </li> </ul> | 192.168.20.103 / 24                                              |
| • | Dynamic XCF Interfaces (incl. Dynamic<br>• EZASAMEMVS<br>• IQDIOLNK0101010n                                     | : <mark>HiperSocket):</mark><br>10.1.1.23 / 24<br>10.1.1.23 / 24 |
| • | Predefined HiperSocket:<br>• HSDELNK                                                                            | 172.16.20.23/24                                                  |
| • | Loopback:<br>• LOOPBACK                                                                                         | 127.0.0.1 / 24                                                   |
| • | Default Gateway:                                                                                                | 192.168.20.1 / 24                                                |

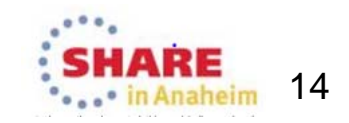

SН

logy - Connections - Result

### Student MVS4 Addresses and (Sub)Networks – TCPIPT

<u>At Control or Maintenance TCPIP1:</u>

• Telnet Address is 192.168.20.84

•Student USERID = USER401 •TSO Password = gbguser •UNIX Subdirectory = /u/user401 •Telnet to 192.168.20.84

- At Customizable TCPIPT:
  - Static VIPAs:
    - VLINK2
    - VLINK1

- 172.16.20.114 / 24 192.168.20.114 / 24
- 1000Base-T OSA Interface:
   GIG1F/LGIG1F

   (aka OSDGIG1F)
   192.168.20.94 / 24
  - Dynamic XCF Interfaces (incl. Dynamic HiperSocket):
     EZASAMEMVS 10.1.1.14/24
     IQDIOLNK0101010n 10.1.1.14/24
- Predefined HiperSocket:
   HSDELNK 172.16.20.14 / 24
- Loopback:
   LOOPBACK 127.0.0.1 / 24
- Default Gateway: 192.168.20.1 / 24

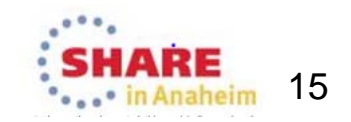

Complete your session evaluation online at: SHARE.org/Anaheim-Eval

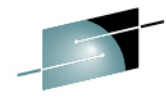

lanv - Cannections - Recult

### Student MVS4 Addresses and (Sub)Networks – TCPIPG

- <u>At Control or Maintenance TCPIP1:</u>
  - Telnet Address is 192.168.20.84

•Student USERID = USER402 •TSO Password = gbguser •UNIX Subdirectory = /u/user402 •Telnet to 192.168.20.84

• At Customizable TCPIPG:

•

- Static VIPAs:
  - VLINK2
  - VLINK1

172.16.20.124/24 192.168.20.124/24

1000Base-T OSA Interface:
 GIG1F/LGIG1F

 (aka OSDGIG1F)

192.168.20.104 / 24

172.16.20.24 / 24

- Dynamic XCF Interfaces (incl. Dynamic HiperSocket):
  - EZASAMEMVS
     IQDIOLNK0101010n
     10.1.1.24/24
     10.1.1.24/24
- Predefined HiperSocket:
  - HSDELNK
  - Loopback: • LOOPBACK 127.0.0.1/24
- Default Gateway: 192.168.20.1 / 24

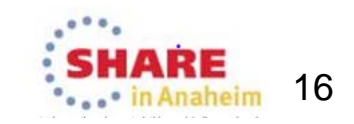

logy - Connections - Result

### Student MVS5 Addresses and (Sub)Networks – TCPIPT

- <u>At Control or Maintenance TCPIP1:</u>
  - Telnet Address is 192.168.20.85

•Student USERID = USER501 •TSO Password = gbguser •UNIX Subdirectory = /u/user501 •Telnet to 192.168.20.85

- At Customizable TCPIPT:
  - Static VIPAs:
    - VLINK2
    - VLINK1
    - 1000Base-T OSA Interface:
       GIG1F/LGIG1F

       (aka OSDGIG1F)

192.168.20.95 / 24

172.16.20.115 / 24

192.168.20.115 / 24

- Dynamic XCF Interfaces (incl. Dynamic HiperSocket):
  - EZASAMEMVS
     IQDIOLNK0101010n
     10.1.1.15/24
- Predefined HiperSocket:
   HSDELNK 172.16.20.15 / 24
- Loopback:
   LOOPBACK 127.0.0.1/24
- Default Gateway: 192.168.20.1 / 24

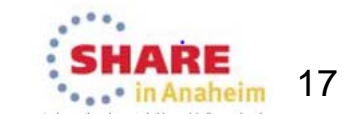

Complete your session evaluation online at: SHARE.org/Anaheim-Eval

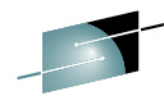

logy - Connections - Result

### Student MVS5 Addresses and (Sub)Networks – TCPIPG

<u>At Control or Maintenance TCPIP1:</u>

• Telnet Address is 192.168.20.85

Student USERID = USER502
TSO Password = gbguser
UNIX Subdirectory = /u/user502
Telnet to 192.168.20.85

<u>At Customizable TCPIPG:</u>

| <ul> <li>Static VIPAs:</li> <li>VLINK2</li> <li>VLINK1</li> </ul>                                               | 172.16.20.125 / 24<br>192.168.20.125 / 24               |
|----------------------------------------------------------------------------------------------------|---------------------------------------------------------|
| <ul> <li>1000Base-T OSA Interface:</li> <li>GIG1F/LGIG1F         <ul> <li>(aka OSDGIG1F)</li> </ul> </li> </ul> | 192.168.20.105 / 24                                     |
| <ul> <li>Dynamic XCF Interfaces (incl. Dy<br/>EZASAMEMVS         IQDIOLNK0101010n     </li> </ul>               | namic HiperSocket):<br>10.1.1.25 / 24<br>10.1.1.25 / 24 |
| <ul> <li>Predefined HiperSocket:</li> <li>HSDELNK</li> </ul>                                                    | 172.16.20.25 / 24                                       |
| <ul> <li>Loopback:</li> <li>LOOPBACK</li> </ul>                                                                 | 127.0.0.1 / 24                                          |
| Default Gateway:                                                                                                | 192.168.20.1 / 24                                       |

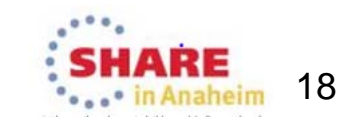

SН

logy - Connections - Result

### Student MVS6 Addresses and (Sub)Networks – TCPIPT

<u>At Control or Maintenance TCPIP1:</u>

• Telnet Address is 192.168.20.86

Student USERID = USER601
TSO Password = gbguser
UNIX Subdirectory = /u/user601
Telnet to 192.168.20.86

• <u>At Customizable TCPIPT:</u>

•

- Static VIPAs:
  - VLINK2
  - VLINK1
  - 1000Base-T OSA Interface:
     GIG1F/LGIG1F

     (aka OSDGIG1F)

192.168.20.96/24

172.16.20.116/24

192.168.20.116 / 24

- Dynamic XCF Interfaces (incl. Dynamic HiperSocket):
  - EZASAMEMVS
     IQDIOLNK0101010n
     10.1.1.16/24
     10.1.1.16/24
- Predefined HiperSocket:
   HSDELNK 172.16.20.16 / 24
- Loopback:
   LOOPBACK 127.0.0.1 / 24
- Default Gateway: 192.168.20.1 / 24

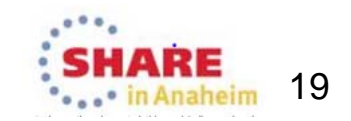

Complete your session evaluation online at: SHARE.org/Anaheim-Eval

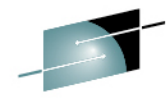

lanv - Cannections - Recul

### Student MVS6 Addresses and (Sub)Networks – TCPIPG

<u>At Control or Maintenance TCPIP1:</u>

• Telnet Address is 192.168.20.86

•Student USERID = USER602 •TSO Password = gbguser •UNIX Subdirectory = /u/user602 •Telnet to 192.168.20.86

- At Customizable TCPIPG:
  - Static VIPAs:
    - VLINK2
      - VLINK1

172.16.20.126 / 24 192.168.20.126 / 24

- 1000Base-T OSA Interface:
   GIG1F/LGIG1F

   (aka OSDGIG1F)
   192.168.20.106 / 24
- Dynamic XCF Interfaces (incl. Dynamic HiperSocket):
  - EZASAMEMVS 10.1.1.26 / 24 IQDIOLNK0101010n 10.1.1.26 / 24
- Predefined HiperSocket:
   HSDELNK 172.16.20.26 / 24
- Loopback:
   LOOPBACK 127.0.0.1/24
- Default Gateway: 192.168.20.1 / 24

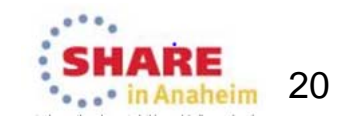

Complete your session evaluation online at: SHARE.org/Anaheim-Eval

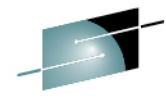

logy - Connections - Result

### Student MVS7 Addresses and (Sub)Networks – TCPIPT

- <u>At Control or Maintenance TCPIP1:</u>
  - Telnet Address is 192.168.20.87

•Student USERID = USER701 •TSO Password = gbguser •UNIX Subdirectory = /u/user701 •Telnet to 192.168.20.8

- <u>At Customizable TCPIPT:</u>
  - Static VIPAs:
    - VLINK2
    - VLINK1
    - 1000Base-T OSA Interface:
      - GIG1F/LGIG1F (aka OSDGIG1F)

192.168.20.97/24

172.16.20.17/24

172.16.20.117/24

192.168.20.117/24

- Dynamic XCF Interfaces (incl. Dynamic HiperSocket):
  - EZASAMEMVS
     IQDIOLNK0101010n
     10.1.1.17/24
     10.1.1.17/24
- Predefined HiperSocket:
   HSDELNK
  - Loopback: • LOOPBACK 127.0.0.1/24
  - Default Gateway: 192.168.20.1 / 24

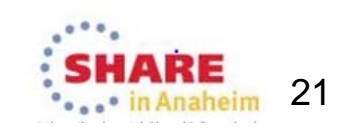

Complete your session evaluation online at: SHARE.org/Anaheim-Eval

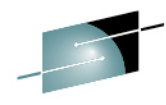

logy - Connections - Result

### Student MVS7 Addresses and (Sub)Networks – TCPIPG

- <u>At Control or Maintenance TCPIP1:</u>
  - Telnet Address is 192.168.20.87

•Student USERID = USER702 •TSO Password = gbguser •UNIX Subdirectory = /u/user702 •Telnet to 192.168.20.87

- <u>At Customizable TCPIPG:</u>
  - Static VIPAs: VLINK2 172.16.20.127/24 192.168.20.127/24 VLINK1 1000Base-T OSA Interface: GIG1F/LGIG1F • (aka OSDGIG1F) 192.168.20.107/24 Dynamic XCF Interfaces (incl. Dynamic HiperSocket): **EZASAMEMVS** 10.1.1.27/24 IQDIOLNK0101010n 10.1.1.27/24 **Predefined HiperSocket:** HSDELNK 172.16.20.27 / 24 • Loopback: LOOPBACK 127.0.0.1 / 24 **Default Gateway:** 192.168.20.1 / 24

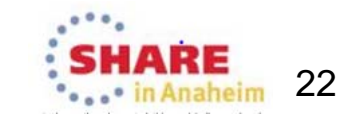

ology - Connections - Result

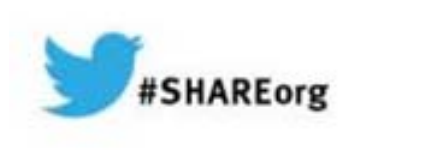

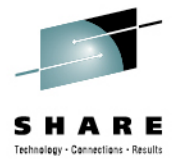

# **APPENDIX B: References**

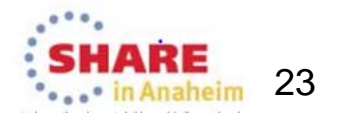

## References

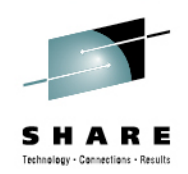

- RACF References:
  - z/OS Security Server RACF Security Administrator's Guide (SA22-7683)
  - z/OS Security Server RACF Command Language Reference (SA22-7687)
- z/OS Communications Server References:
  - z/OS Communications Server IP Configuration Guide (SC31-8775)
  - z/OS Communications Server IP Configuration Reference (SC31-8776)

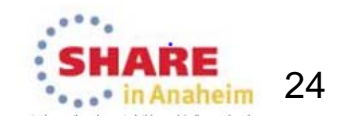

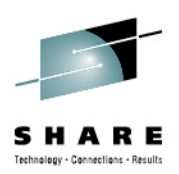

# **APPENDIX C:** Instructor Setup Jobs & References

Configuration Assistant BINARY file with AT-TLS Policies is:

Tch2013\_CreateandREFRESHLabs-01

CLEANUP AFTER CLASS:

RUN ONLY ACMED100.

Clears out Certs and Keyrings.

Next class will delete USER.CS.SOURCE and /u/usernn directory contents

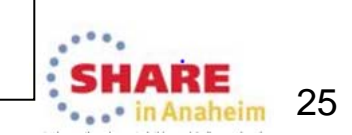

# **Instructor-run Jobs Prior to Lab**

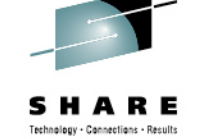

#### At one MVS: EMPTYSRC Delete of contents of USER.CS.SOURCE and of CERT REQUEST FILES from CERTRefresh Lab (Both Labs) At one MVS: UNIX Copy Jobs for Policy Agent Setup and Policies at all systems • /BACKUP/CSPOLICY/CERTREFRESH/ussCERTCreateRefresh.sh (is for both the CREATE and REFRESH lab)

At one MVS: Copy of jobs into user.cs.source from SYS1.CS.CNTL(EMPTYCRE) At MVS1:

- SYS1.CS.CNTL(ACMED100) to delete the certificates and keyrings from previous class (MVS)
- SYS1.CS.CNTL(RACFPSEC) -- against shared RACF Database from one system
- SYS1.CS.CNTL(RACFP100) -- against shared RACF Database from one system
- NOTE: Your instructor will already have initialized the following procedures at MVS1 the system from which you will be testing:
  - /s TCPIP1 and /s TN3270 and /s FTPCCL
  - /s PAGENTT
  - /S TCPIPT,PROF=TCPSn1,CS=SYS1
    - /V TCPIP, TCPIPT, O, SYS1.CS. TCPPARMS(TLSON)
    - /s FTPTX,cs=sys1,data=dat1a
    - /S TCPIPG,PROF=TCPSn2,CS=SYS1
    - // TCPIP,TCPIPT,O,SYS1.CS.TCPPARMS(TLSON)
       // ETPCX as-aur1 data\_datag
    - /s FTPGX,cs=sys1,data=datag
    - /S tn3270t
      - TN3270T PROC PARMS='CTRACE(CTIEZBTN)',PROF=TN&CL1.A,CS=SYS1, DATA=DAT&CL1.A

#### On Your MVS:

- 1) Your Instructor will have run these
- 2) /s TCPIP1 and /s TN3270 and /s FTPCCL
- 3) /s PAGENTT
- /S TCPIPT, CS=SYS1,PROF=TCPSn1
  - /V TCPIP, TCPIPT, O, SYS1.CS. TCPPARMS (TLSON)
  - /s FTPTX,cs=sys1,data=datNa
- /S TCPIPG, CS=SYS1, PROF=TCPSn2
  - /V TCPIP,TCPIPT,O,SYS1.CS.TCPPARMS(TLSON)
  - /s FTPGX,cs=sys1,data=datag

#### **OTHER INFORMATION:**

- SCENARIO 1 Command for TEST: ===> ftp -r TLS -f "//'sys1.cs.tcpparms(ftpclsec)" -p TCPIPT -s 10.1.1.11 10.
- /s SPECUSER = procedure to execute SETROPTS with Special User Authority

Complete your session evaluation online at: SHARE.org/Anaheim-Eval

10.1.1.1*n* SHARE in Anaheim 26

**FTP.DATA** of FTPSAUTH specifies

**Server Authentication Only** 

WARNING: If you are running both the create lab and the renew certificate lab, run the jobs EMPTYCRE and EMPTYSRC only once – it will copy what is needed for both labs

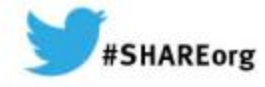

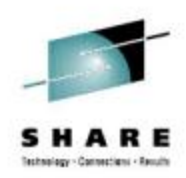

# Creating, Renewing, and Testing x.509 Digital Certificates with RACF

Intro to Hands-on "Create Certificate" Lab (Part 1)

Gwendolyn J. Dente (gdente@us.ibm.com) IBM Advanced Technical Sales Support

Linda Harrison (Iharriso@us.ibm.com) IBM Advanced Technical Sales Support

Tuesday, August 13, 2013 (11AM-12Noon) Session Number 13541 Hines Room 202

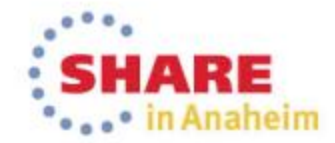

Copyright (c) 2013 by SHARE Inc. 😳 😧 🏵 🕥 Except where otherwise noted, this work is licensed under http://creativecommons.org/licenses/by-nc-sa/3.0/

Part 1: Create Certificates

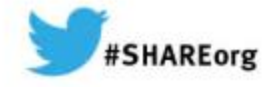

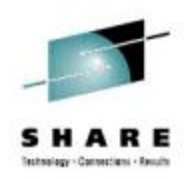

# Creating, Renewing, and Testing x.509 Digital Certificates with RACF

Intro to Hands-on "Create Certificate" Lab (Part 1)

Gwendolyn J. Dente (gdente@us.ibm.com) IBM Advanced Technical Sales Support

Linda Harrison (Iharriso@us.ibm.com) IBM Advanced Technical Sales Support

Tuesday, August 13, 2013 (11AM-12Noon) Session Number 13541

In this 1<sup>st</sup> Document:

Part 1:

Create

Certificates

- •Read Descriptions of 2 required Scenarios (pp. 3-7).
- •Find your team's IPv4 interfaces and addresses (pp. 11-22).

In the 2<sup>nd</sup> Document:

Lab starts on page 9.

Copyright (c) 2013 by SHARE Inc. C (i) (S) (i) Creative commons.org/licenses/by-nc-sa/3.0/